## Инструкция пользователя (Быстрая настройка) MACRO SEE, Видеоняня с DVR (baby) Ромашка, VGA (iCamSee)

## Артикул: DE-W03A

Спасибо за совершённую покупку в нашем магазине.

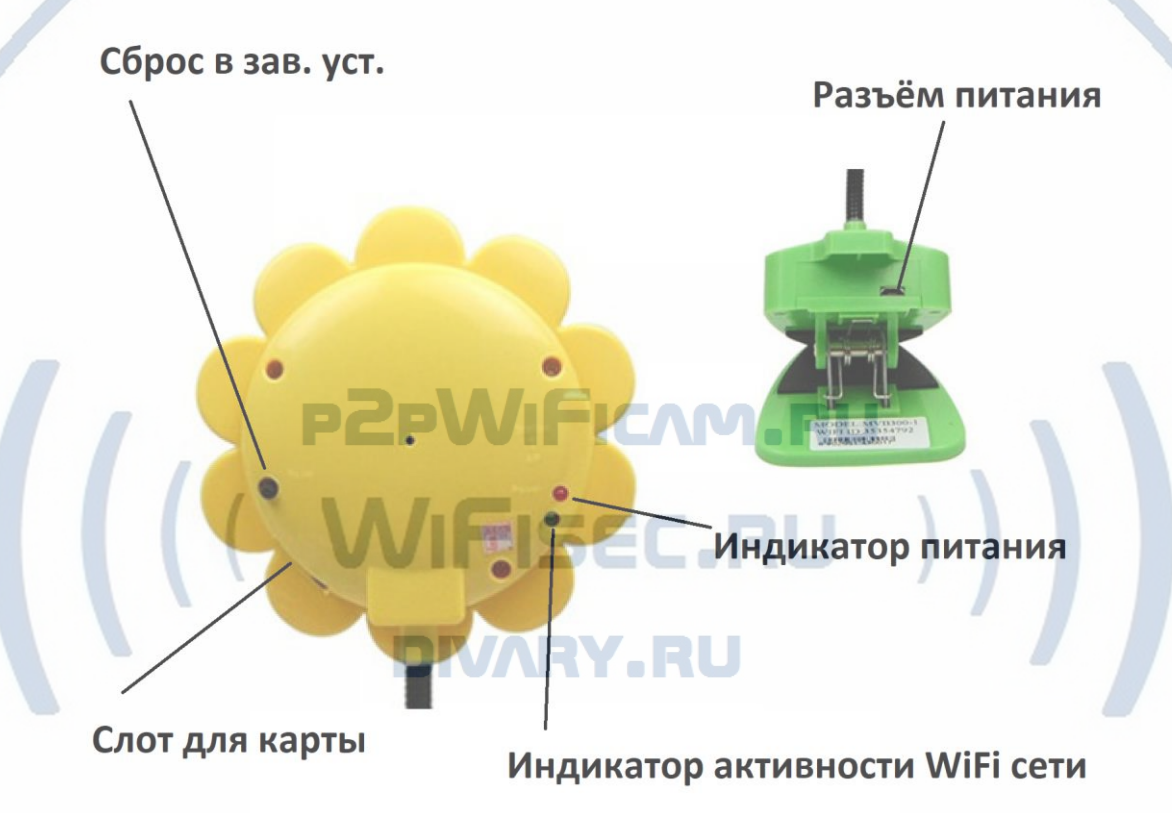

### Основной функционал.

Потоковая WiFi видеокамера для работы в локальной сети по WiFi каналу. Ваше мобильное устройство используется как монитор наблюдения.

Вы можете видеть и слышать сцену обзора + делать фото в память мобильного устройства.

Встроенный видеорегистратор будет записывать видео на карту памяти.

В изделии есть встроенное ночное видение, оно включается автоматически в зависимости от освещения.

Распаковываем оборудование.

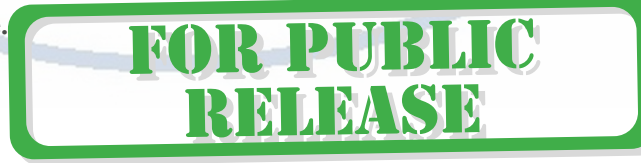

### Установка карты памяти

| Перед установкой карты памяти,                                                                                                    | ► h.\ Форматирование "USB-накопитель (H:)" ×                                                                                                    |
|----------------------------------------------------------------------------------------------------|----------------------------------------------------------------------------------------------------|
| перед установкой карты памяти,<br>необходимо отформатировать ее на ПК<br>стандартным способом, файловая система<br>FAT32. Затем вставить ее в слот TF до<br>щелчка. | Имя<br>Енкость:<br>29,9 ГБ<br>Файловая систена:<br>FAT32 (по умолчанико)<br>Размер единяных распределения:<br>32 КБ<br>Восстановить параметры по умолчанию |
| Максимальная ёмкость карты до 32 Гб.                                                                                                    | Метка тома:<br>Способы форматирования:<br>Выстрое (очистка оглавления)<br>Начать Закрыть                                                                   |

## Подключаем питание к изделию.

Соедините кабель питания с Блоком питания и изделием. Включите напряжение 220 В, 50Гц.

### Примечание

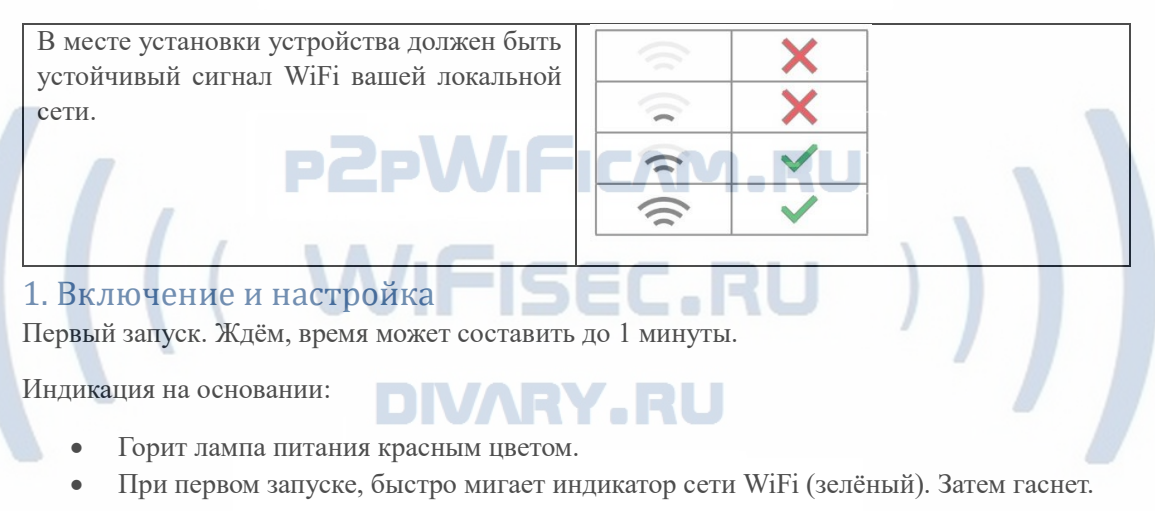

#### 1.1 Подготовка

Установка ПО на мобильное устройство

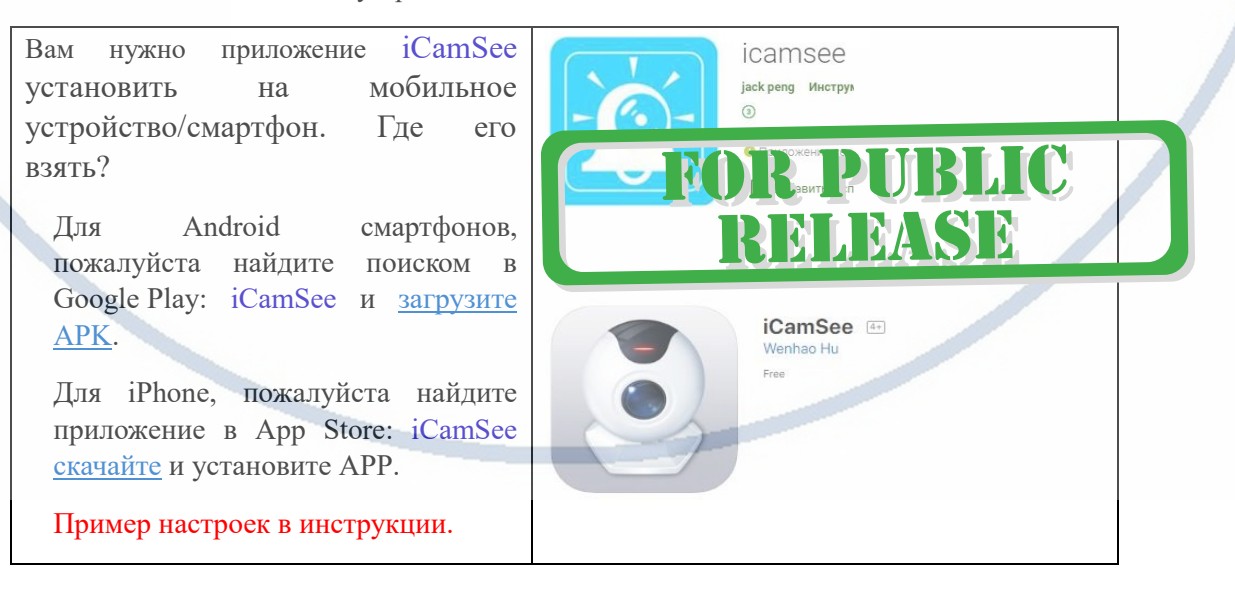

### 1.2 Подключение к WiFi сети изделия

| Войдите в настройки WiFi                                         | 📲 Билайн 🛜                 | 17:00   | 7 18 % 💽 |
|------------------------------------------------------------------|----------------------------|---------|----------|
| сети на вашем мобильном                                          | <b>К</b> <u>Настройки</u>  | Wi-Fi   |          |
| устройстве.                                                      |                            | _       |          |
| Выберите эту сеть,                                               | Wi-Fi                      |         |          |
| дождитесь появления знака<br>подключения к WiFi сети<br>изделия. | ✓ MV. С 44 С<br>Небезопасн | ая сеть | ? (j)    |
|                                                                  |                            |         |          |

Затем откройте мобильное приложение iCamSee

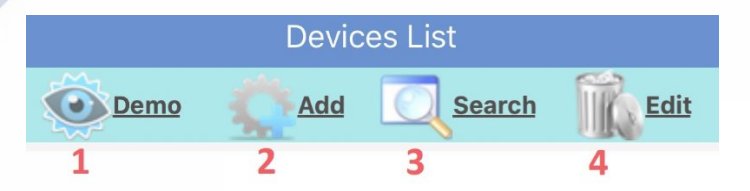

## Выберите пункт 2.

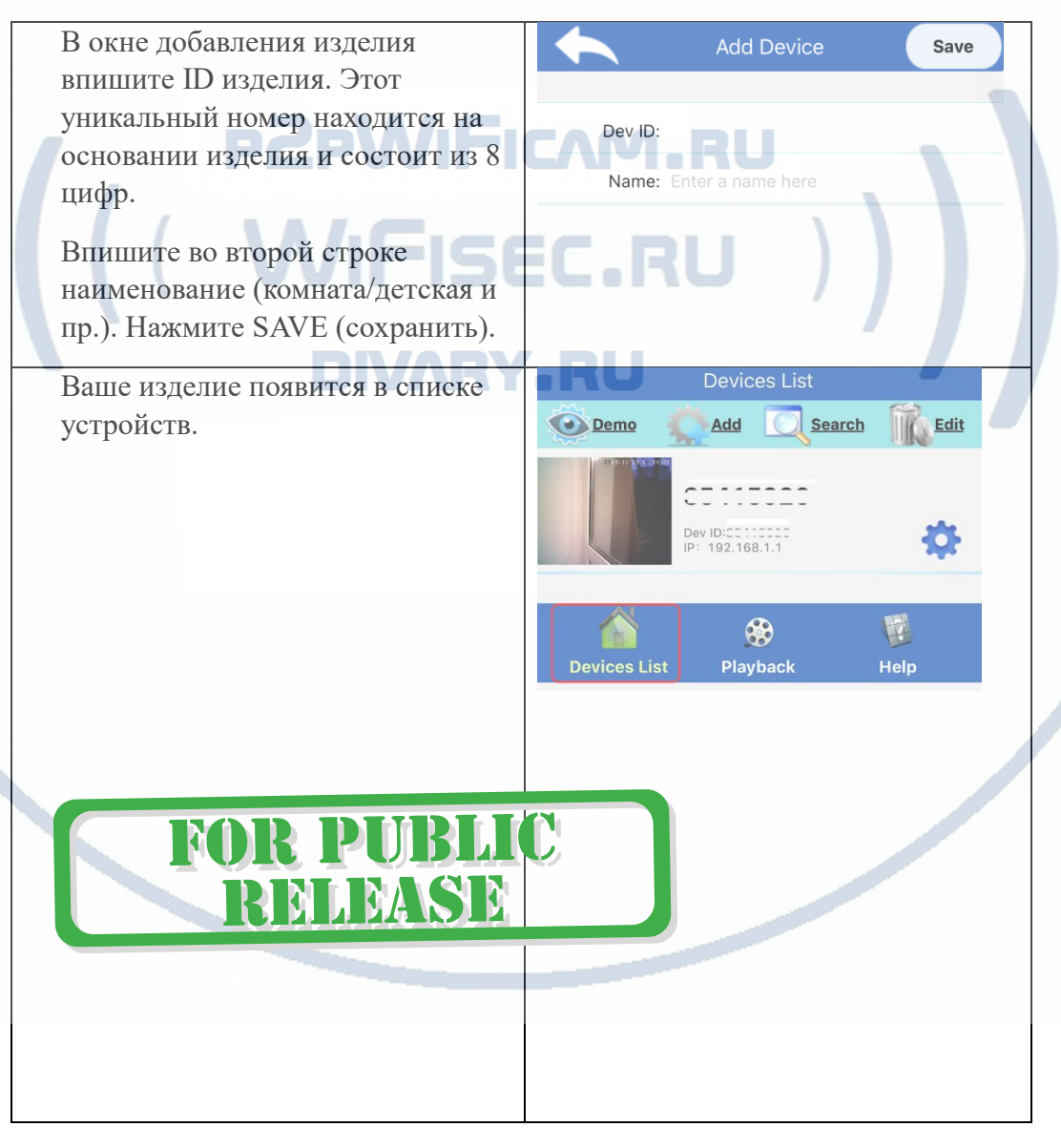

| Нажимаете            | на кнопку НАС        | ГРО   | ЙКИ    | Выбираете пункт 2                           |
|----------------------|----------------------|-------|--------|---------------------------------------------|
|                      | - 404-               |       |        | Network Setting - (L3)                      |
|                      |                      |       |        | Current Mode: AP                            |
| Меню на              | строек               |       |        | AP Config (P2P connection)                  |
| Local Confi          | a:                   |       |        | Station Config.(Cection via a router) Name: |
| De                   | vice Info            | 1     | >      | Password:                                   |
|                      |                      | -     | ·      | WIFI list of devices in the vicinity        |
| Remote Co            | nfig:                |       |        | divary                                      |
| Ne Ne                | etwork Setting       | 2     | >      | Kostik78                                    |
| Re Re                | ecord setting        | 3     | >      | Переключаете WiFi модуль изделия в          |
| 20 Da                | ate & time           | 4     | >      | режим настройки с внешней сетью.            |
| 1 AI                 | arm and prompt       | 5     | >      | Из списка доступных сетей выбираете         |
| <u></u> U:           | ser manage           | 6     | >      | сети. Жмите верхнюю кнопку ОК.              |
|                      | evice Version Info   | 7     | >      | Изделие перезагрузится с новыми             |
|                      |                      |       | /      | настройками и будет работать в вашей        |
|                      |                      |       |        | локальной сети по сервису р2р.              |
|                      |                      |       |        | Индикатор работы WiFi сети постоянно        |
|                      |                      |       |        | светится зелёным цветом (активно            |
|                      |                      |       |        | соединение WiFi).                           |
| Чорнонение           |                      | 11907 | noal   |                                             |
| пазпачение           | Пунктов в меню       | паст  | роск.  | EC.RU ) ]                                   |
| l – ID издели        | ия и наименован      | ие (м | южно   | о поменять).                                |
| 2 – Смена W          | їFi сети (персона    | ільн  | ая сет | ь изделия или локальная WiFi сеть).         |
| ) Паналати           | · BN                 |       |        | -RO                                         |
| 5 –параметр          | ы записи на карт     | y na  | мяти.  |                                             |
| Record               | setting - (?5415000) | ж     |        |                                             |
| Disk tatal space: (N | IO SDCard)           |       |        |                                             |
|                      |                      |       |        |                                             |
| Auto Record:         |                      |       |        | OR PUBLIC                                   |
| <u>Enable</u>        | ✓ Disable            |       |        | DRIBASE                                     |
| Alarm Record:        |                      |       |        |                                             |
| ✓ Enable             | Disable              |       |        |                                             |
| 4 – Установк         | а даты и времени     | и.    |        |                                             |
| 5 – Не испол         | ьзуется.             |       |        |                                             |
| 5 — Настрой          | СИ ПОЛЬЗОВЯТЕЛЯ -    | – не  | испол  | БЗУЕТСЯ                                     |
|                      |                      | ne    |        |                                             |
| – Версия в           | строенного софт      | а изд | целия  |                                             |
| -                    |                      |       |        |                                             |

ним и пользоваться.

## Верхняя часть МОИ устройства

| Devices List          | 1- Не используется.           |
|-----------------------|-------------------------------|
| Demo Add CSearch Edit | 2- 2 – Добавление нового      |
| 1 2 3 4               | изделия.                      |
|                       | 3- Поиск в сети (не           |
|                       | используется)                 |
|                       | 4- Удалить изделие из списка. |

Нижняя часть МОИ устройства

| ſ |              | <b>3</b> |      | Мои устройства       |
|---|--------------|----------|------|----------------------|
|   | Devices List | Playback | Help | Проигрыватель файлов |
|   |              |          |      | О приложении.        |

## Окно просмотра

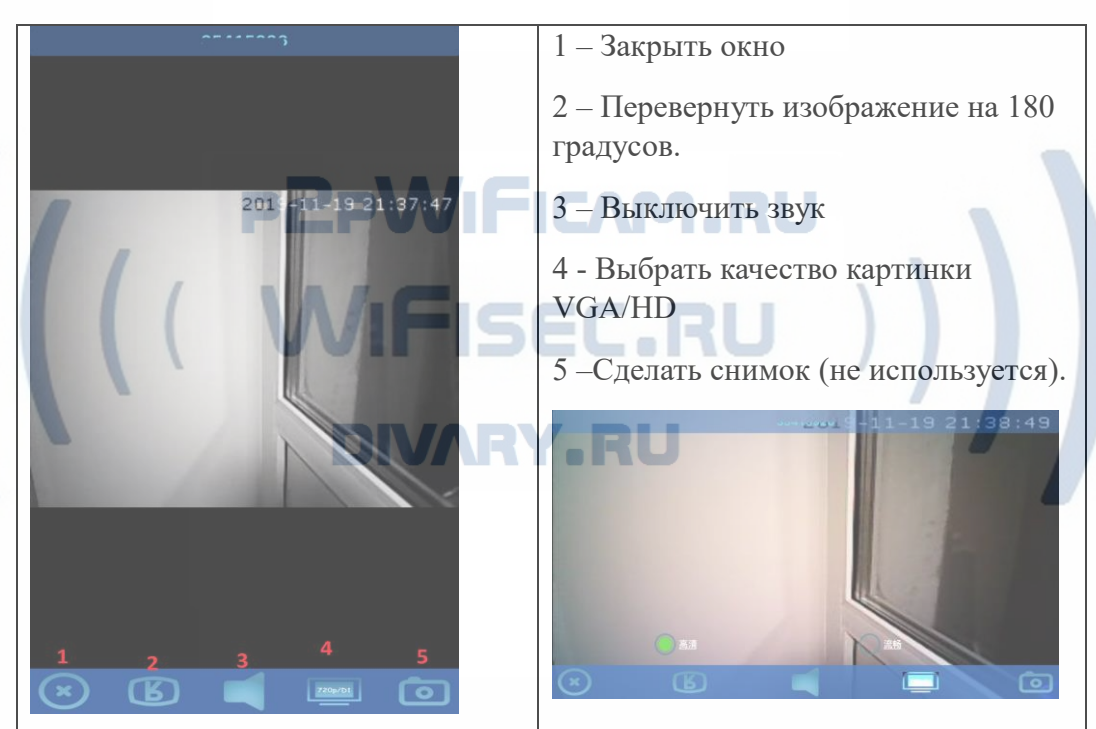

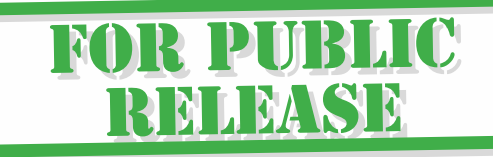

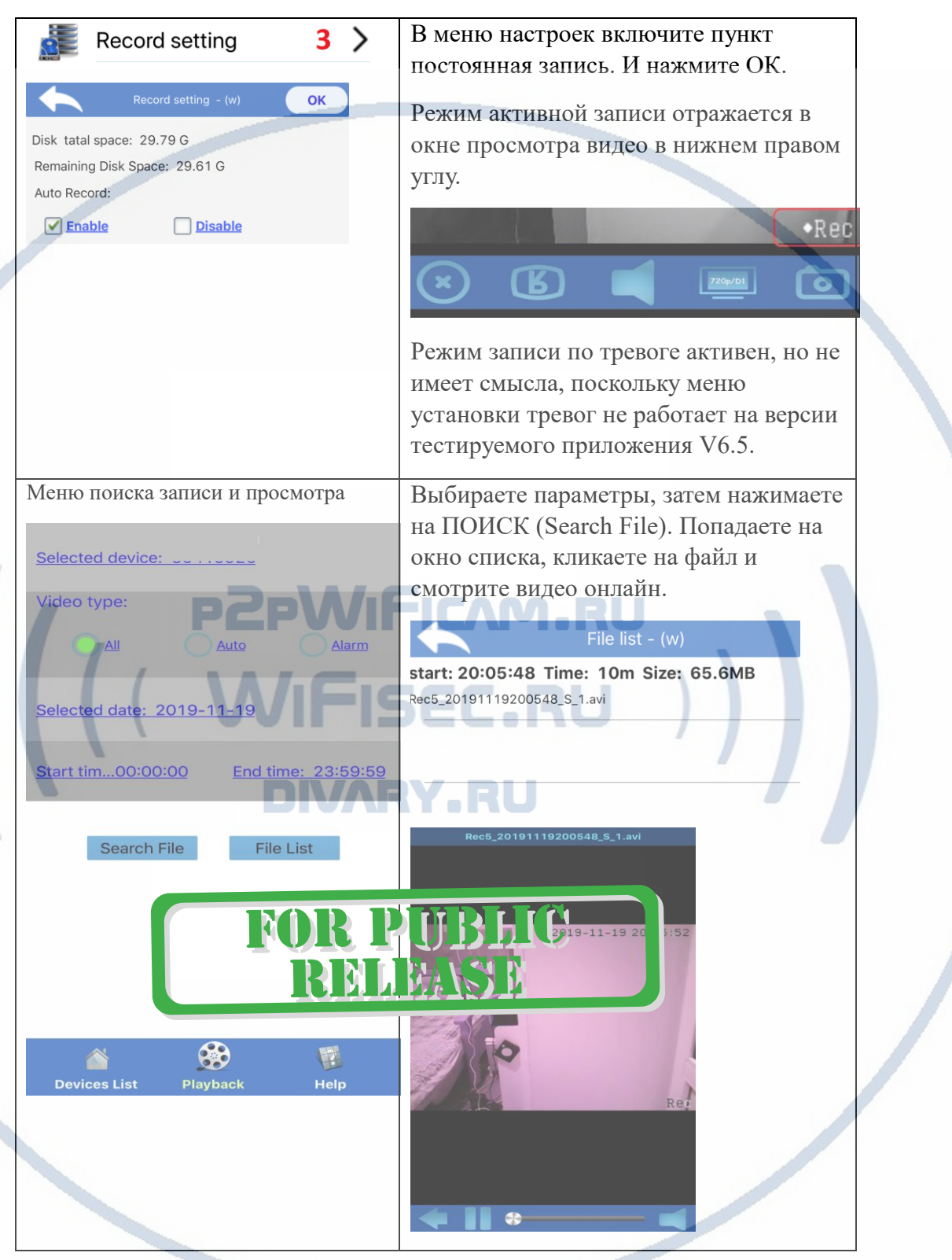

Окно просмотра архива и настройка записи

## 1.3 Как скачать файлы на ПК? Есть софт для ПК NVCMS LITE

Для этого Вам нужно установить на Ваш ПК под управлением ОС Windows софт NVCMS\_LITE Скачать этот софт Вы сможете на страничке <u>поддержка</u>.

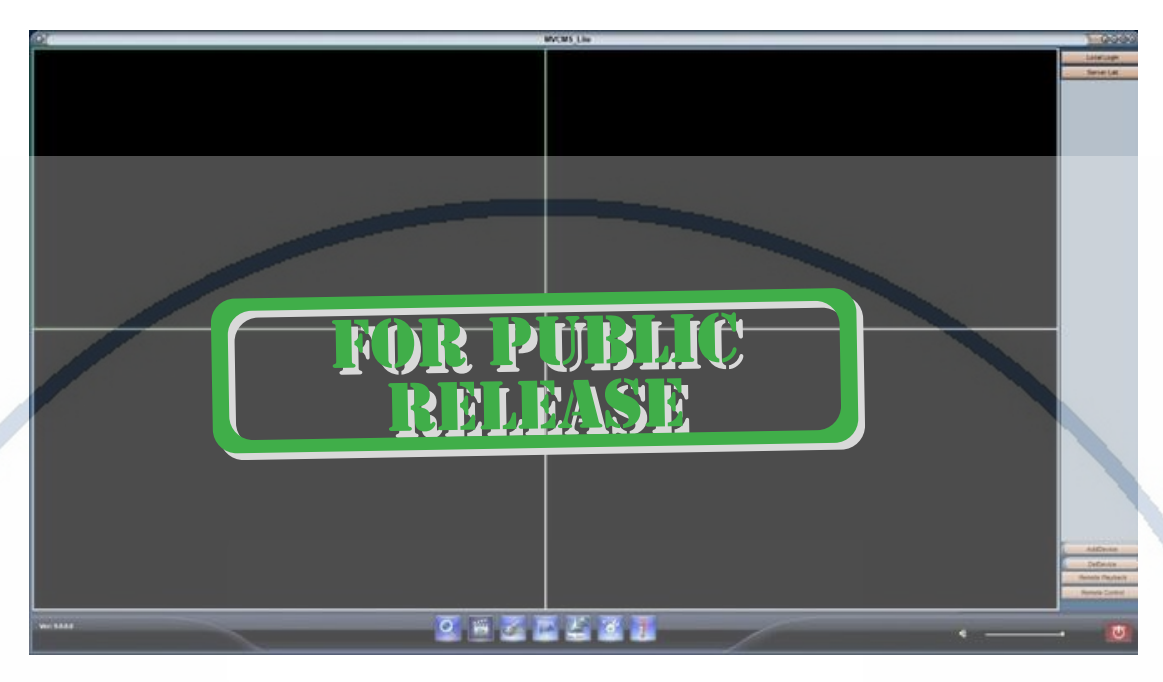

Нажимаете поиск изделия в локальной сети, добавляете в мои устройства.

Затем выбираете справа пункт, затем нажимаете поиск. В списке выбираете нужный файл и указываете куда на ПК нужно сохранить.

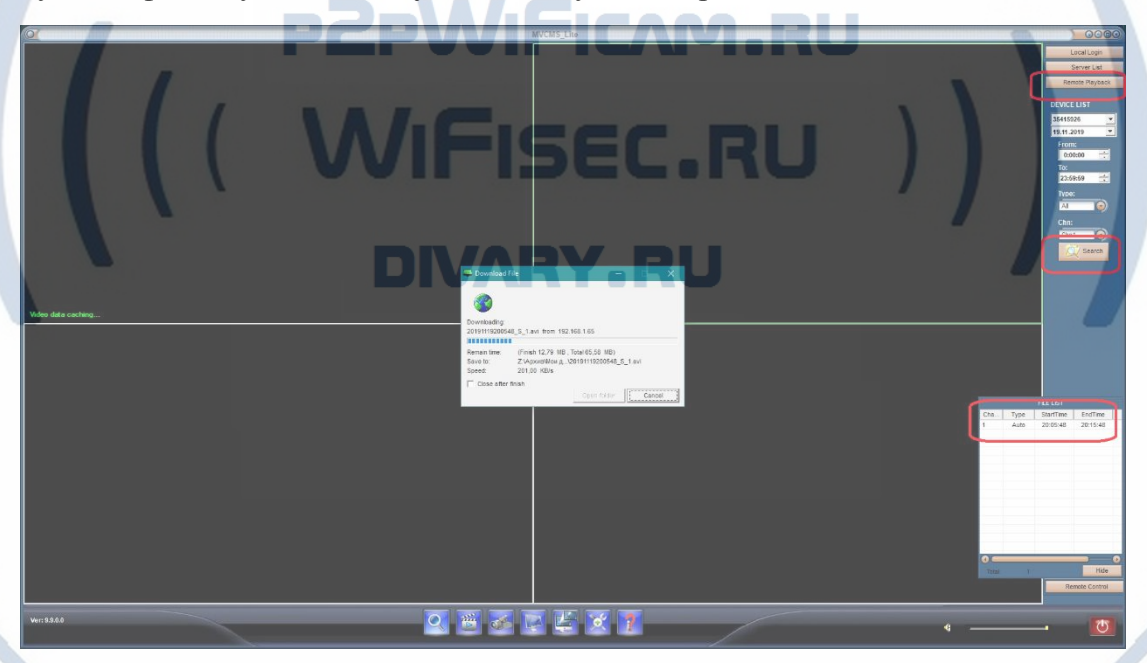

1.4 Могу ли я посмотреть на ПК своё изделие?

Да, через вышеуказанный софт NVCMS\_LITE.

Для корректного он-лай просмотра на ПК по сервису p2p необходимо перед первым запуском сначала установить кодеки в систему.

Исполняемый файл находится в папке дистрибутива

VideoCodec.exe

Изделие пишет файлы по 10 минут – объём файла 65 Мб.

Параметры файла записи

|                                   | Пределдущие верени | Red        | 201911192005                     | 48_S_1.avi                  |           |   |
|-----------------------------------|--------------------|------------|----------------------------------|-----------------------------|-----------|---|
| Свойство<br>Описание              | Значение           | sti<br>Rec | art: 20:15:45<br>c6_201911192015 | Time: 10m Siz<br>45_S_1.avi | e: 65.3MB | _ |
| Название<br>Субтитры<br>Суститры  |                    | Rec        | art: 20:25:47<br>27_201911192025 | Time: 10m Siz               | e: 65.8MB |   |
| Видео                             | нннн               | sta        | art: 20:35:47                    | Time: 10m Siz               | e: 65.8MB | - |
| Продолжительность<br>Ширина кадра | 00:10:00<br>320    | Rec.       | 201911192035                     | 47_3_1.aVI                  |           | _ |
| Высота кадра                      | 240                |            |                                  |                             |           |   |
| Скорость передачи данных          | 788 кбит в сек     |            |                                  |                             |           |   |
| Общая скорость потока             | 916 кбит в сек     |            |                                  |                             |           |   |
| Частота кадров<br>Аудио           | 8,00 кадров/с      | FOI        | t Pl                             | JBL.                        | IC—       |   |
| Скорость потока                   | 128 кбит в сек     |            |                                  |                             |           |   |
| Каналы, количество                | 1 (моно)           |            |                                  |                             |           |   |
| Частота дискретизации             | 8,000 кГц          |            |                                  |                             |           |   |
| Носитель                          |                    |            |                                  |                             |           |   |
| Исполнители                       |                    |            |                                  |                             |           |   |
|                                   |                    |            |                                  |                             |           |   |
| даление свойств и личной и        | нформации          |            |                                  |                             |           |   |
|                                   |                    |            |                                  |                             |           |   |
|                                   | К Отмена При       | APHIATS    |                                  |                             |           | 1 |

Настройки Выполнены. Ваше устройство готово к работе.

Ваше устройство предназначено для работы в помещении при температуре от -0 до + 40 град. С. При относительной влажности 10-80%. Пожалуйста соблюдайте это условие.

Наслаждайтесь пользованием.

## Примечание

# Если что-то пошло не так и Ваше устройство перестало работать в нормальном режиме.

- 1. Проверьте доступность WiFi сети в месте установки Вашего устройства.
- 2. Нажмите кнопку RESET. Устройство вернётся в заводские установки. Вам придётся провести настройку работы устройства для работы в Вашей локальной WiFi сети по новой, смотрите начало данного руководства.

#### Советы по установке оборудования WiFi в помещении

Вы можете получить доступ к камере с помощью беспроводного подключения. Диапазон беспроводного сигнала ограничивается стенами, потолками и другими препятствиями.

Как правило, зона покрытия зависит от шумовых помех, оказываемых строительными материалами, а также радиочастотами в Вашей комнате или офисе. Для максимального увеличения зоны покрытия следуйте нижеперечисленным указаниям:

1. Установка роутера и IP камеры должна осуществляться таким образом, чтобы между ними располагалось минимальное количество стен и потолков. Каждая стена или потолок снижает дальность передачи сигнала на 1-30 метров.

2. Следите за расстоянием между устройствами. Стена в 0,5 м (1,5 фт.) с углом 45 градусов является эквивалентной стене толщиной 1 метр. При угле 2 градуса толщина стены становится эквивалентной 4 метрам. Обеспечьте более интенсивную передачу сигнала путем недопущения присутствия препятствий, расположенных под углом к прямой между роутером и камерой.

 Строительные материалы также оказывают воздействие на качество передаваемого сигнала. Металлические двери и алюминиевые структуры снижают интенсивность сигнала.

4. IP камера и роутер должны располагаться вдали от электрических устройств и бытовой техники, являющихся источником радиочастот.

5. Беспроводные телефоны с частотой 2,4ГГЦ и другое оборудование, являющееся источником радиосигналов (к примеру, микроволновые печи), могут оказывать негативное влияние на уровень сигнала, а также приводить к его полному пропаданию.

Полезное: если в радиусе установки камеры работает больше 3-х доступных сетей Wi-Fi (актуально для многоквартирных домов и офисов), рекомендуем в настройках вашего роутера проверить, на каких каналах Wi-Fi работают соседние сети, и изменить канал вашего роутера на не занятый соседними роутерами. Это позволит повысить стабильность работы устройств, подключенных к вашей сети.

|     | ×            |
|-----|--------------|
| ((( | ×            |
| ((  | $\checkmark$ |
| ((( | $\checkmark$ |

Требования к каналу связи: 1 - отклик от 1 до 10 мс. 2 - скорость загрузки не менее 20 мб/с. 3 - скорость отдачи не менее 20 Мб/с. Замерять в месте установки изделия! (Speed Test софт)

# FOR PUBLIC RELEASE

Страница 9|9